## MANUAL DEL ASISTENTE DE INSCRIPCIÓN EN LA BOLSA DE INTERINOS DE LA GERENCIA TERRITORIAL DEL MINISTERIO DE JUSTICIA EN EXTREMADURA

Una entramos en la URL facilitada para la inscripción accedemos a pantalla de identificación de Cl@ve. Deberemos elegir el método que deseemos usar y entrar.

| CONSIDER OF STREEMED      |                                                                                                 | CIOVCE Destructioners                                         | ¿Qué es Cl@ve? Ayuda                      | a |
|---------------------------|-------------------------------------------------------------------------------------------------|---------------------------------------------------------------|-------------------------------------------|---|
| Si no transcurr           | Elija el méto<br>en más de 60 minutos entre autenticaciones y                                   | do de identificaci<br>Ilamadas a Cl@ve, se le autenticará aut | ón<br>omáticamente de forma transparente. |   |
| DN                        | e / Certificado<br>electrónico<br>Acceder ><br>Acceder ><br>Para usarlo es neces<br>registrarse | H<br>ario                                                     | Ciudadanos UE                             |   |
| C Objerno de España - Cl@ |                                                                                                 |                                                               |                                           |   |

En la primera pantalla debemos leer la política de protección de datos y aceptarla haciendo clic en la casilla de aceptación y le damos a seguir.

| P        | Asistente de Inscripción bolsas interinos cuerpos Gestión, Tramitación y Auxilio Judicial                                                                                                    |
|----------|----------------------------------------------------------------------------------------------------|
| El<br>au | asistente le guiará durante el proceso de inscripción a la convocatoria, permitiéndole introducir todos los datos necesarios para cumplimentar de forma<br>tomática el formulario de inscripción. |
| EI<br>do | Asistente le permitirá rellenar y presentar su inscripción durante el periodo de inscripción. Podrá entrar las veces que necesite para completar los dato<br>cumentos a adjuntar.                 |
| Un       | na vez lo tenga todo listo podrá presentarla y ya no podrá hacer cambios en la misma.                                                                                                    |
| Pa       | ra finalizar la inscripción deberá, en la última pantalla, pulsar el botón de confirmar y presentar la solicitud.                                                                                 |
| AT<br>pa | ENCIÓN: Asegúrese que pulsa el botón "GRABAR Y SEGUIR" para que los datos de cada pantalla sean guardados. En otro caso los cambios de la<br>ntalla no serán guardados.                           |
| PF       | ROTECCIÓN DE DATOS CARÁCTER PERSONAL:                                                                                                    |
|          | Proteccion_Datos_Info_Basica.pdf                                                                                                    |
|          | Proteccion_Datos_Info_Complementaria.pdf                                                                                                    |
| 1        | He leído y acepto las condiciones de tratamiento de datos personales para la convocatoria de bolsa de interinos                                                                                   |
|          | Información adicional de protección de datos del Ministerio de Justicia<br>https://www.mjusticia.gob.es/es/AreaTematica/ProteccionDatos                                                           |

El sistema leerá nuestro DNI, nombre y apellidos y tendremos que indicar nuestra fecha de nacimiento, a efectos de comprobar el requisito de edad que se exige para el acceso.

| Acceso                                 | Convocatoria       | Datos de contacto           | Requisitos | Méritos | Peticiones | Finalizar |  |
|----------------------------------------|--------------------|-----------------------------|------------|---------|------------|-----------|--|
| identificación del sisten              | a CLAVE            |                             |            |         |            |           |  |
| os campos NIF, Apellio                 | los y Nombre han s | ido obtenidos del Sistem    | a CLAVE    |         |            |           |  |
| a instancia se <mark>r</mark> á preser | itada usando estos | datos de acceso/identifi    | cación     |         |            |           |  |
| NF:                                    |                    |                             |            |         |            |           |  |
| Nombre:                                | WANTERS .          |                             |            |         |            |           |  |
| Primer Apellido:                       |                    |                             |            |         |            |           |  |
| Segundo Apellido:                      |                    |                             |            |         |            |           |  |
|                                        | - Peed             | (*) formate DD MM 444       | ٨          |         |            |           |  |
| oobo Maaimiantai                       |                    | ( ) IOIIIIato DD.IVIIVI.AAA | A          |         |            |           |  |

En la siguiente pantalla elegimos los cuerpos a los que nos queremos presentar, posteriormente elegiremos provincias y zonas, por ahora sólo elegimos el cuerpo.

| i marcai todas las boisas para las que ( | Jesee presental solic | itud de par | ucipación, indi | cando si participa por e | a turno general o por er | de discapacidad |
|------------------------------------------|-----------------------|-------------|-----------------|--------------------------|--------------------------|-----------------|
| Candidato:                               | State of State State  |             |                 |                          | Estado                   |                 |
|                                          |                       |             |                 |                          | Presentada:              |                 |
| Nombre (corto)                           | Texto Ger.Terr.       | Solicita    | Válido de       | Válido a                 | Fecha:                   | 20.09.2021      |
| Gestión Procesal y Administrativa        | Gerencia Cáceres      | <b>V</b>    | 01.09.2021      | 31.12.2021               | Hora:                    | 10:21:06        |
| Framitación Procesal y Administrativa    | Gerencia Cáceres      | ~           | 01.09.2021      | 31.12.2021               | Doc. Anula               | ión             |
| Auxilio Judicial                         | Gerencia Cáceres      | <b>V</b>    | 01.09.2021      | 31.12.2021               |                          |                 |
|                                          |                       |             |                 |                          |                          |                 |

Pasamos a la pantalla en la que comprobamos y rellenamos nuestros datos de contacto para posibles ofertas que puedan hacernos si formamos parte de la bolsa.

| Acceso (<br>le los datos de contacto y | Convocatoria Datos de c<br>/ compruebe que estén actuali | contacto Requi<br>zados | sitos Mérit    | os Petio | ciones Fin | alizar | NO PRESENTAL |
|----------------------------------------|----------------------------------------------------------|-------------------------|----------------|----------|------------|--------|--------------|
| Dirección                              |                                                          |                         |                |          |            |        |              |
| Sigla VP:                              | CL 🗇 Calle                                               |                         |                |          |            |        |              |
| Calle/Número:                          | calle uno                                                |                         | Nº (edificio): | 1        | Piso:      |        |              |
| CpoAdicDirec:                          |                                                          |                         |                |          |            |        |              |
| CódP/Pobl:                             | 06001 Población:                                         | DEFAULT                 |                |          |            |        |              |
| Provincia:                             | 06 DBADA 107                                             |                         |                |          |            |        |              |
| País:                                  | ES D España                                              |                         |                |          |            |        |              |
| Nº teléfono:                           | 321654988                                                |                         |                |          |            |        |              |
| Correo Electrónico:                    | ejemplodemail@MJU.ES                                     |                         | ]              |          |            |        |              |
| La Voiver                              | Volver al inicio                                         | Grabar y Se             | guir 🔿         |          |            |        |              |

La siguiente pantalla es la de requisitos, debemos marcar los requisitos que debemos cumplir.

|                                                                                                    | Acceso                                                                                                    | Conv                                                                 | rocatoria                                                                                    | Datos de co                                                                                                    | ntacto Requisitos                                                                                                    | Méritos                                                                                                    | Peticiones                                                                                                    | Finalizar                                                                                                    |                                                                                                    | X NO PRESE                                                                                                    | NTAD                                                                                                    | 0                             |
|----------------------------------------------------------------------------------------------------|----------------------------------------------------------------------------------------------------|----------------------------------------------------------------------|----------------------------------------------------------------------------------------------|----------------------------------------------------------------------------------------------------|----------------------------------------------------------------------------------------------------|----------------------------------------------------------------------------------------------------|----------------------------------------------------------------------------------------------------|----------------------------------------------------------------------------------------------------|----------------------------------------------------------------------------------------------------|----------------------------------------------------------------------------------------------------|----------------------------------------------------------------------------------------------------|-------------------------------|
| ue aq<br>arts<br>uerpo                                                                                                   | quellos requisito<br>5 y 6 de la Orc<br>os al servicio de                                                                                                    | s que cump<br>len JUS/22<br>la Administ                              | le. Al marcar<br>96/2005, de 1<br>ración de Jus                                              | cada una de l<br>2 de julio, sob<br>ticia (BOE nº                                                                                                    | la casillas declara bajo su<br>pre selección, propuesta y<br>169, de 16/07/2005).                                                                                                    | responsabilidad<br>nombramiento                                                                                                    | l que cumple la:<br>de funcionarios                                                                                                    | s condiciones<br>interinos para                                                                                                    | generale<br>a cubrir pi                                                                                                    | s y específicas exigidas<br>Jestos de funcionarios de                                                                                                    | -                                                                                                    |                               |
| <b>V</b> i                                                                                                    | a) Ser español,                                                                                                    | encontrarse                                                          | en la franja l                                                                               | egal de edad                                                                                                    | a efectos laborales y en e                                                                                                    | I pleno ejercicio                                                                                                    | de sus derecho                                                                                                    | os civiles                                                                                                    |                                                                                                    |                                                                                                    |                                                                                                    |                               |
| b) 1. Figurar inscritos en las Oficinas de los Servicios Públicos de Empleo como demandante de empleo o mejora del mismo |                                                                                                    |                                                                      |                                                                                              |                                                                                                    |                                                                                                    |                                                                                                    |                                                                                                    |                                                                                                    |                                                                                                    |                                                                                                    |                                                                                                    |                               |
| ☑ b) 2. Estar trabajando como interinos en la Administración de Justicia         ELEGIMOS SÓLO UNA DE LAS DOS            |                                                                                                    |                                                                      |                                                                                              |                                                                                                    |                                                                                                    |                                                                                                    |                                                                                                    |                                                                                                    |                                                                                                    |                                                                                                    |                                                                                                    |                               |
| ✓ c) No haber sido condenado, ni procesado o inculpado por delito doloso                                                 |                                                                                                    |                                                                      |                                                                                              |                                                                                                    |                                                                                                    |                                                                                                    |                                                                                                    |                                                                                                    |                                                                                                    |                                                                                                    |                                                                                                    |                               |
| <b>v</b> (                                                                                                    | d) No estar inha                                                                                                    | bilitado par                                                         | a el ejercicio o                                                                             | de funciones p                                                                                                    | públicas                                                                                                    |                                                                                                    |                                                                                                    |                                                                                                    |                                                                                                    |                                                                                                    |                                                                                                    |                               |
| <b>v</b> (                                                                                                    | e) No haber side                                                                                                    | o separado                                                           | mediante exp                                                                                 | ediente discip                                                                                                    | olinario del servicio de una                                                                                                    | AAPP                                                                                                    |                                                                                                    |                                                                                                    |                                                                                                    |                                                                                                    |                                                                                                    |                               |
| √ f                                                                                                    | f) No tener caus                                                                                                    | a de incom                                                           | patibilidad par                                                                              | ra el ejercicio                                                                                                    | de la función pública en la                                                                                                    | a Administración                                                                                                    | de Justicia                                                                                                    |                                                                                                    |                                                                                                    |                                                                                                    |                                                                                                    |                               |
| √ <u>(</u>                                                                                                    | g) No haber side                                                                                                    | sancionad                                                            | o por falta mu                                                                               | iy grave en lo                                                                                                    | s últimos 3 años                                                                                                    |                                                                                                    |                                                                                                    |                                                                                                    |                                                                                                    |                                                                                                    |                                                                                                    |                               |
| √ I                                                                                                    | h) Haberse pres                                                                                                    | entado al p                                                          | rimer ejercicio                                                                              | o de las prueb                                                                                                    | as selectivas de cualquie                                                                                                    | ra de las 2 últim                                                                                                    | as convocatoria                                                                                                    | s de oposicio                                                                                                    | nes                                                                                                    |                                                                                                    |                                                                                                    |                               |
|                                                                                                    |                                                                                                    |                                                                      |                                                                                              |                                                                                                    |                                                                                                    |                                                                                                    |                                                                                                    |                                                                                                    |                                                                                                    |                                                                                                    |                                                                                                    |                               |
| Titul<br>Titul<br>Titul                                                                                                  | ación exigida:<br>ación Gestión:                                                                                                    | v<br>in: v                                                           | Mecanograf                                                                                   | fía u ofimática                                                                                                    |                                                                                                    |                                                                                                    |                                                                                                    | UISITOS                                                                                                    | S DE L                                                                                                    | OS CUERPOS                                                                                                    |                                                                                                    |                               |
| Titul<br>Titul<br>Titul<br>Titul                                                                                         | lación exigida:<br>ación Gestión:<br>ación Tramitació<br>ación Auxilio:                                                                                                    | ✓<br>junta                                                           | Mecanograt                                                                                   | fía u ofimática                                                                                                    | a 🗹 MARCAMO<br>A LOS QU                                                                                                    | OS SÓLO<br>E NOS PR<br>Visor de                                                                                                    | LOS REQ<br>RESENTE                                                                                                    |                                                                                                    | S DE L                                                                                                    | OS CUERPOS                                                                                                    |                                                                                                    |                               |
| Titula<br>Titula<br>Titula<br>Titula                                                                                     | ación exigida:<br>ación Gestión:<br>ación Tramitació<br>ación Auxilio:                                                                                                    | djunta                                                               | Mecanograf                                                                                   | fía u ofimática                                                                                                    | MARCAMO                                                                                                    | OS SÓLO<br>E NOS PR<br>Visor de                                                                                                    | LOS REQ<br>RESENTEI                                                                                                    | UISITOS<br>MOS<br>DS                                                                                                    | DE L                                                                                                    | OS CUERPOS                                                                                                    |                                                                                                    |                               |
| Titula<br>Titula<br>Titula<br>Titula                                                                                     | ación exigida:<br>ación Gestión:<br>ación Tramitació<br>ación Auxilio:<br>entación Au                                                                                                    | djunta                                                               | Mecanograf                                                                                   | fía u ofimática                                                                                                    | MARCAMO                                                                                                    | DS SÓLO<br>E NOS PF<br>Visor de<br>gcómo se<br>se utiliza un có                                                                                                    | LOS REQ<br>ESENTEI<br>documento<br>utiliza?                                                                                                    | UISITOS<br>MOS<br>DS                                                                                                    | DE L                                                                                                    | OS CUERPOS                                                                                                    |                                                                                                    |                               |
| Titul<br>Titul<br>Titul<br>Titul<br>UM<br>de D<br>ero:                                                                   | Into padecer de<br>Itación exigida:<br>ación Gestión:<br>ación Tramitació<br>ación Auxilio:<br>entación Auxilio:<br>Documento:                                                                                                    | djunta                                                               | Mecanograf                                                                                   | fía u ofimática                                                                                                    | MARCAMC     ALOS QU     Borrar Fichero                                                                                                    | OS SÓLO<br>E NOS PF<br>Visor de<br>geutica un co<br>coligo                                                                                                    | LOS REQ<br>RESENTEI<br>e documento<br>utiliza?<br>Mgo de cutto rolores, co<br>casindo utilizario                                                                                                    | UISITOS<br>MOS<br>DS<br>vo significado se pueder<br>ce                                                                                                    | S DE L                                                                                                    | OS CUERPOS                                                                                                    | Color                                                                                                    | Fondo                         |
| Titul<br>Titula<br>Titula<br>Titula<br>de C<br>ero:                                                                      | ación cexigida:<br>ación Gestión:<br>ación Tramitació<br>ación Auxilio:<br>entación Auxilio:<br>Documento:                                                                                                    | djunta                                                               | Mecanograt<br>Examinar                                                                       | fía u ofimática                                                                                                    | MARCAMO                                                                                                    | Visor de<br>Visor de<br>Visor de<br>Visor de                                                                                                    | LOS REQ<br>RESENTE<br>documenta<br>utiliza?<br>se decution rollers: cu<br>caño utilizario<br>se decution rollers: cu<br>control collers: cu<br>control c                                                                                                    | UISITOS<br>MOS<br>DS<br>externo is to<br>a persona to to<br>a persona to to<br>re importante en la for                                                                                                    | consultar en la t<br>mo compartir de<br>na compartir de<br>na compartir de<br>seguina a crigit                                                                                                    | OS CUERPOS<br>againte tata:<br>adente consentir Teformación designac<br>en entrejon teneren fuera del ántica dese<br>antenes.                                                                                                    | Celer<br>e effocas<br>e                                                                                                    | Fande                         |
| VITITUA<br>Titula<br>Titula<br>Titula<br>de D<br>ero:<br>Cla<br>R_                                                       | Lación exigida:<br>Lación Gestión: [<br>ación Gestión: A<br>ación Auxilio:<br>entación Auxilio:<br>bocumento:<br>ase documento<br>_0003                                                                                                    | djunta<br>NI<br>Descripc                                             | Mecanograt<br>Examinar                                                                       | fía u ofimática                                                                                                    | MARCAMO<br>A LOS QU                                                                                                    | Visor de<br>2005 SÓLO<br>E NOS PF<br>Visor de<br>2000 se<br>se utila a né<br>códiga                                                                                                    | LOS REQ<br>RESENTE<br>documenta<br>utiliza?<br>Se deer unitar internet<br>se deer unitar internet<br>se de unitar internet<br>se de unitar internet<br>se de unitar                                                                                                    | e UISITOS<br>MOS<br>DS<br>estevitcado se puede<br>ca<br>estevareo ha Lo<br>de a persona Lo<br>este a persona lo<br>re impacto en la fa<br>fa                                                                                                    | consultar en la r<br>ma compartific<br>receptores pur                                                                                                    | OS CUERPOS<br>galerrie tabla:<br>gelerrie tabla:<br>deben compartir información designed<br>on strajoni.                                                                                                    | Celer<br>e effocaa<br>e                                                                                                    | Fonde                         |
| V I Titul<br>Titula<br>Titula<br>Titula<br>Titula<br>de D<br>ero:<br>Cla<br>R_                                           | ación exigida:<br>ación Gestión: [<br>ación Auxilio: ]<br>entación Auxilio: ]<br>entación Auxilio: ]<br>ase documento: D<br>                                                                                                    | djunta<br>NI<br>Descripc<br>DNI<br>Mecanog                           | Mecanograf<br>Examinar                                                                       | v<br>Subir<br>Fichero<br>colores<br>tica colores                                                                                                    | MARCAMC     ALOS QU     Borrar Fichero     Confidencialidad.pdfconfidencialidad.pdf                                                                                                    | Visor de<br>2005 SÓLO<br>E NOS PF<br>Visor de<br>2000 se utilita an el<br>código<br>2000 se utilita an el<br>2000 se utilita an el<br>2000 se utilita an                                                                                                    | LOS REQ<br>RESENTE<br>documenta<br>editoria<br>editoria<br>editoria<br>solido de cultor colores, cu<br>editoria<br>estado estatorio<br>solido estatorio<br>solido estatori<br>solido estatorio<br>solido estatorio<br>solido estatorio<br>s | UISITOS<br>MOS<br>DS<br>ostaritado se puede<br>e pensos for<br>rempeda e pensos<br>rempeda e pensos<br>rempeda e | Consultar en la (<br>escuentar en la (<br>escuentar en                                                                                                    | OS CUERPOS<br>garrie tabla:<br>deben compartir informatión desgend<br>on original testeren fuera del ánibas desc<br>miseres.                                                                                                    | Coller<br>e effoc33<br>e<br>10 affc930<br>iz<br>s                                                                                                    | Fonde<br>Accobac              |
| V I Itul<br>Titul<br>Titula<br>Titula<br>Titula<br>de D<br>ero:<br>Cla<br>R_<br>R_                                       | ación exigida:<br>ación Gestión: [<br>ación Tramitació<br>ación Auxilio:<br>entación Auxilio:<br>dentación Auxilio:<br>de | djunta<br>NI<br>Descripc<br>DNI<br>Mecanog<br>Titulació              | Mecanograf<br>Examinar<br>ión<br>grafía u ofimáti                                            | v     v     v | MARCAMA     ALOS QU     Borrar Fichero     Geonfidencialidad.pdfconfidencialidad.pdfconfidencialidad.pd | Visor de<br>Constantino<br>Visor de<br>Como se<br>Se utra a né<br>Como se<br>Se utra a né<br>Como se<br>Se se se se se se se se se se se se se se                                                                                                    | LOS REQ<br>RESENTE<br>documenta<br>utiliza<br>digo de curto colores, co<br>cando utilizario<br>contente, y polítis ten<br>contente, y polítis ten<br>contente, y po                                                                                                    | UISITOS<br>MOS<br>25<br>ostariado e puede<br>ostariado e puede<br>ostariado e ostariado<br>ostariado e ostariado e ostariado<br>ostariado e ostariado e ostariado<br>ostariado e ostariado e ostariado<br>ostariado e ostariado e ostariado e ostariado<br>ostariado e ostariado e ostariado e ostariado e ostariado<br>ostariado e ostariado e ostariado e ostariado e ostariado<br>ostariado e ostariado e ostariado e ostariado e ostariado e ostariado e ostariado e ostariado e ostariado e ostariado e ostariado e ostariado e ostariado e ostariados e ostariados e                                                                                                    | consultar en la i<br>es consultar en la i<br>es computible<br>receptores pue<br>receptores pu                                                                                                    | OS CUERPOS<br>gaarde table:<br>deben conserts informadon despect<br>onregis herene faire del antibio des<br>anteres.                                                                                                    | Color<br>e effocas<br>e<br>e<br>e<br>focas<br>e<br>e<br>focas<br>e<br>e<br>focas<br>e<br>e<br>focas<br>e<br>e<br>focas<br>e<br>focas<br>focas<br>e<br>focas<br>e<br>focas<br>e<br>focas<br>focas<br>f<br>f<br>focas<br>focas<br>focas<br>focas<br>focas<br>focas<br>focas<br>focas | Fondo<br>Accobaco             |
| Titul<br>Titul<br>Titul<br>Titula<br>Titula<br>de D<br>ero:<br>Cla<br>R_<br>R_<br>R_                                     | ación exigida:<br>ación Gestión: [<br>ación Tramitació<br>ación Auxilio:<br>entación Auxilio:<br>Documento:<br>Dase documento<br>0003<br>RE15<br>RT04<br>RT05                                                                                                    | djunta<br>NI<br>Descripc<br>DNI<br>Mecanog<br>Titulació              | Mecanograf<br>Examinar<br>ión<br>grafía u ofimáti<br>n Gestión<br>n Tramitación              | v     v     v | MARCAMA     ALOS QU     Borrar Fichero     bo     confidencialidad.pdf     confidencialidad.pdf                                                                                                    | Visor de<br>Composition de la composition<br>Visor de<br>Composition<br>Composition<br>Compos                                                                                                    | LOS REQ<br>RESENTE<br>documento<br>utiliza<br>digo de catalor<br>reconstructiones<br>constructiones<br>de documento<br>utilizar<br>de documento<br>constructiones<br>de documento<br>constructiones<br>de documento<br>de documento                                                                             |                                                                                                    | consultar en la t<br>ese compartifié<br>receptores pur<br>explosed<br>receptores pur<br>explosed<br>receptores pur<br>explosed<br>receptores pur<br>explosed<br>receptores pur<br>explosed<br>receptores pur<br>explosed<br>receptores pur<br>explosed<br>receptores pur<br>explosed<br>receptores pur<br>explosed<br>receptores pur<br>explosed<br>receptores pur<br>explosed<br>receptores pur<br>explosed<br>receptores pur<br>explosed<br>receptores pur<br>explosed<br>receptores pur<br>receptores pur<br>explosed<br>receptores pur<br>explosed<br>receptores pur<br>receptores pur<br>receptor                                                                                           | OS CUERPOS<br>againte table:<br>debre comparte información indicada con<br>anorea.                                                                                                    | Celer           e         eff5033           file         eff5030           file         eff5030           file         eff5030           file         eff5030           file         eff5030           file         eff5030           file         eff5030           file         eff5030                                                                                                    | Fonde<br>ecoloco<br>ecoloco   |
| VITIUA<br>Titula<br>Titula<br>Titula<br>Titula<br>de D<br>ero:<br>Cla<br>R_<br>R_<br>R_<br>R_<br>R_                      | ación exigida:<br>ación Gestión:<br>ación Tramitació<br>ación Auxilio:<br>entación Auxilio:<br>ocumento:<br>0003<br>RE15<br>RT04<br>RT05<br>RT07                                                                                                    | djunta<br>NI<br>Descripc<br>DNI<br>Mecanog<br>Titulació<br>Titulació | Mecanograf<br>Examinar<br>ión<br>grafía u ofimáti<br>n Gestión<br>n Tramitación<br>n Auxilio | Fichero     Colores     colores     colores     colores     colores     colores                                                                                                    | MARCAMA     ALOS QU     Marcana     Marcanaa     Marcanaa     Marcanaa     Marcanaa     Marcanaa     Marcanaa     Marcanaa     Marcanaaa     Marcanaaa     Marcanaaa     Marcanaaa     Marcanaaa     Marcanaaa     Marcanaaa     Marcanaaa     Marcanaaa     Marcanaaaa     Marcanaaaa     Marcanaaaaaaaaaaaaaaaaaaaaaaaaaaaaaaaaaa                                                                                                    | Visor de<br>2005 SÓLO<br>E NOS PR<br>Visor de<br>20mo se<br>20mo se<br>2 | LOS REQ<br>RESENTE<br>documenta<br>documenta<br>utiliza<br>digo de cuatos colores, co<br>cando estance<br>contente atomicano<br>contente atomicano<br>de de cuatos colores, co<br>contente atomicano<br>de de cuatos colores, co<br>contente atomicano<br>de de de cuatos colores<br>estances atomicano<br>de de de cuatos colores<br>de de de cuatos colores<br>estances atomicano<br>de de de de la contente<br>se dete atomicano<br>de de de de la contente<br>de de de de la contente<br>de de de de la contente<br>de de de de la contente<br>de de de de la contente<br>de de de de la contente<br>de de de de la contente<br>de de de de la contente<br>de de de de la contente<br>de de la contente<br>de de de de la contente<br>de la contente<br>de                                                                                                    |                                                                                                    | consultar en la r<br>ma compartirla<br>expuesta origin<br>receptores pupers<br>expuesta origin<br>receptores o a<br>electrica<br>matación que<br>electrica<br>receptores o a<br>electrica<br>receptores o a<br>electrica<br>receptores o<br>electrica<br>receptores o<br>elect | OS CUERPOS<br>estatemente tablea;<br>deben consentir información despense<br>ornega teneral: Mormación despense<br>ornega teneral: Mormación relacios (or<br>mensetar o consenta); ano dese<br>aconsente consentar información relacios (or<br>mensetar o consenta); ano dese<br>pensetar o consenta, y con dese<br>pensetar o consenta, ano dese<br>pensetar o consenta, ano dese<br>pensetar o consenta, ano dese<br>pensetar o consenta, ano dese<br>pensetar o consenta, ano dese<br>pensetar o consenta, ano dese<br>pensetar o consenta, ano dese<br>pensetar o consenta, ano dese<br>pensetar o consenta, ano dese<br>pensetar o consenta, ano dese<br>pensetar o consenta, ano dese<br>pensetar o consentar o consenta dese<br>pensetar o consentar o consentar o dese<br>pensetar o consentar o consentar o dese<br>pensetar o consentar o consentar o dese<br>pensetar o consentar o consentar o dese<br>pensetar o consentar o consentar o dese<br>pensetar o consentar o consentar o dese<br>pensetar o consentar o consentar o dese<br>pensetar o consentar o consentar o dese<br>pensetar o consentar o dese<br>pensetar o consentar o dese<br>pensetar o consentar o dese<br>pensetar o consentar o dese<br>pensetar o consentar o dese<br>pensetar o consentar o dese<br>pensetar o consentar o dese<br>pensetar o consentar o dese<br>pensetar o consentar o dese<br>pensetar o dese a dese a consentar o dese<br>pensetar o consentar o dese<br>pensetar o dese a dese a consentar o dese<br>pensetar o dese a dese a consentar o dese<br>pensetar o dese a dese a consentar o dese<br>pensetar o dese a dese a dese<br>pensetar o dese a dese<br>pensetar o dese a dese a dese<br>pensetar o dese a dese<br>pensetar o dese a dese<br>pensetar o dese a dese<br>pensetar o dese a dese<br>pensetar o dese<br>pensetar o dese a dese<br>pensetar o dese a dese<br>pensetar o dese a dese<br>pensetar o dese a dese<br>pensetar o dese a dese<br>pensetar o dese a dese<br>pensetar o dese a dese<br>pensetar o dese<br>pensetar o dese a dese<br>pensetar o dese a dese<br>pensetar o dese<br>pensetar o dese a dese<br>pensetar o dese<br>pensetar o dese<br>pensetar o dese<br>pensetar o dese<br>pensetar o dese<br>pensetar o dese<br>pensetar o d | Celer<br>o effoc33<br>e<br>10 affc030<br>12 s<br>5 c<br>15 c<br>15 c<br>15 c<br>15 c<br>16 affc030<br>16 affc030<br>16 affc030<br>16 affc031<br>16 affc031                                                                                                    | Fondo<br>accoboco<br>accoboco |

En el apartado de Documentación Adjunta vamos subiendo los documentos que acreditan los requisitos exigidos. Desplegamos el tipo de documento, elegimos el documento que proceda y le damos a Examinar... para subir el PDF. Sólo se aceptarán documentos en PDF.

Una vez cumplidos los requisitos y acreditados los documentos exigidos tenemos que realizar la autobaremación. Se trata de ir marcando para cada uno de los cuerpos a los que nos queremos presentar, los apartados en los que tenemos puntos. Es necesario repetir esta pantalla para cada uno de los cuerpos a los que nos presentemos.

| III. TITULACIÓN                                                                                                    |                                                                                                    |                                                                                                    |                                                                                                    |                                                                                                    |                                                                                   |                                                   |
|----------------------------------------------------------------------------------------------------|----------------------------------------------------------------------------------------------------|----------------------------------------------------------------------------------------------------|----------------------------------------------------------------------------------------------------|----------------------------------------------------------------------------------------------------|-----------------------------------------------------------------------------------|---------------------------------------------------|
| Concepto: Títulos ba                                                                                                    | aremables en el Cuerpo de Gestió                                                                                                    | n P.A. Numero Puntos                                                                                                    | Puntuacion                                                                                                    |                                                                                                    |                                                                                   |                                                   |
| Licenciatura o Grado                                                                                                    | en Derecho.                                                                                                    | 1 x 3                                                                                                    | 3,00000                                                                                                    |                                                                                                    |                                                                                   |                                                   |
|                                                                                                    | 3. TOTAL PUM                                                                                                    | ITUACIÓN TITULACIÓN (máx. 3 puntos):                                                                                                    | 3,00000                                                                                                    |                                                                                                    |                                                                                   |                                                   |
| IV. FORMACIÓN                                                                                                    | INFORMÁTICA                                                                                                    |                                                                                                    |                                                                                                    |                                                                                                    |                                                                                   |                                                   |
| Concepto: Titulos o                                                                                                    | Cursos en informática. Solo los r                                                                                                    | elacionados con las funciones del cuerpo                                                                                                    | o Numero                                                                                                    | Puntos                                                                                                    | Puntuacion                                                                        |                                                   |
| Licenciatura o Grado                                                                                                    | en Informática.                                                                                                    |                                                                                                    | 0                                                                                                    | x 2,0                                                                                                    | 0,00000                                                                           |                                                   |
| Formacion Profesiona                                                                                                    | I II o III grado, especialidad informá                                                                                                    | lica, o Diplomado en Informática.                                                                                                    | 0                                                                                                    | x 1,5                                                                                                    | 0,00000                                                                           |                                                   |
| Curso de más de 100                                                                                                    | horas lectivas.                                                                                                    |                                                                                                    | 1                                                                                                    | x 1,0                                                                                                    | 1,00000                                                                           |                                                   |
| Curso de 60 a 100 ho                                                                                                    | ras lectivas.                                                                                                    |                                                                                                    | 0                                                                                                    | × 0,5                                                                                                    | 0,00000                                                                           |                                                   |
| Curso de 40 a 59 hora                                                                                                    | as lectivas.                                                                                                    |                                                                                                    | 3                                                                                                    | x 0,25                                                                                                    | 0,75000                                                                           |                                                   |
| Curso de 15 a 39 hora                                                                                                    | as lectivas.                                                                                                    |                                                                                                    | 0                                                                                                    | x 0,15                                                                                                    | 0,00000                                                                           |                                                   |
| Cursos inferiores a 15                                                                                                    | horas lectivas o sin horas acreditad                                                                                                    | las                                                                                                    | 0                                                                                                    | × 0,10                                                                                                    | 0,00000                                                                           |                                                   |
|                                                                                                    |                                                                                                    | 4. TOTAL PUNTUACION FORMACIO                                                                                                    | ON INFORMATICA                                                                                                    | (máx. 2 puntos)                                                                                                    | 1,75000                                                                           |                                                   |
| TOTAL PUNTUACION                                                                                                    | TODOS LOS CONCEPTOS (suma                                                                                                    | de las puntuaciones 1 + 2 + 3 + 4): 22                                                                                                    | ,35000                                                                                                    |                                                                                                    |                                                                                   |                                                   |
| ocumentación Adj                                                                                                    | unta                                                                                                    |                                                                                                    | Visor de do                                                                                                    | ocumentos                                                                                                    |                                                                                   |                                                   |
| ipo de Documento: Mes                                                                                                    | es f.inter. Adm. Justicia en Gestión                                                                                                    | PA. V                                                                                                    |                                                                                                    |                                                                                                    |                                                                                   |                                                   |
| ichero:                                                                                                    | Examinar @ Subir                                                                                                    | 🛱 Darrar Fishara                                                                                                    |                                                                                                    |                                                                                                    |                                                                                   |                                                   |
| ichero.                                                                                                    | Examinal                                                                                                    | Borrar Fichero                                                                                                    |                                                                                                    |                                                                                                    |                                                                                   |                                                   |
| Clase documento                                                                                                    | Descripción                                                                                                    | Fichero                                                                                                    |                                                                                                    |                                                                                                    |                                                                                   |                                                   |
| M_ZM19_51                                                                                                    | Meses f.inter. Adm. Justicia en Ges                                                                                                    | ión PA. anexo-a.pdf                                                                                                    |                                                                                                    |                                                                                                    | SECETARIA                                                                         | DE ESTADO DE ASTICIA                              |
| M_ZM32                                                                                                    | Titulación Gestión P.A.                                                                                                    | colores-confidencialidad.pdf                                                                                                    | Z DE JU                                                                                                    | STICIA                                                                                                    | SECRETORIA<br>INNERVACIÓN<br>SERVICIÓ PÓR                                         | GEREAN PAIA LA<br>F Y CALENO DE<br>RACIO E ANTRU  |
| M_ZM40_28                                                                                                    | For.Infor: Cursos de más 100 horas                                                                                                    | lectivas colores-confidencialidad.pdf                                                                                                    |                                                                                                    |                                                                                                    | DIRECTION<br>SERVICED FOR<br>SERVICED FOR                                         | SERVERAL FRAM IL<br>RECORDE JUSTICA<br>ARTORAL DE |
| M_ZM40_30                                                                                                    | For.Infor: Cursos de 40 a 59 horas l                                                                                                    | ectivas colores-confidencialidad.pdf                                                                                                    | CONVOIDA                                                                                                    | TORIA PÚBLICA PARA LA SELEC                                                                                                    | CIÓN DE FUNCIONARIOS INTERINOS DE LOS C                                           | Suestros de                                       |
|                                                                                                    |                                                                                                    |                                                                                                    | ADMINIST                                                                                                    | FORENSES, GESTION PROCE<br>RATIVA Y AUXILIO JUDIAL EN E                                                                                                    | SAL Y ADMINISTRATIVA, TRAMITACIÓN PI<br>L'AMERTO DE LA GERENCIA TERRITORIAL DEL I | ROCESAL Y<br>MINISTERIO                           |
|                                                                                                    |                                                                                                    |                                                                                                    | Incample                                                                                                    | tilento de lo previsto en los artic                                                                                                    | ulos 1.2 y 4 de la Orden JLC/2296/2005, de 12 de                                  | e julio, antre                                    |
| Ver Documento                                                                                                    |                                                                                                    |                                                                                                    | ins currino                                                                                                    | al servicio de la Administración                                                                                                    | de Justicia, por la presente<br>SE CONVOCA                                        |                                                   |
|                                                                                                    |                                                                                                    |                                                                                                    |                                                                                                    |                                                                                                    |                                                                                   |                                                   |
| Colver Volver                                                                                                    | S Volver al inicio                                                                                                    | Grabar y Seguir 📫                                                                                                    |                                                                                                    |                                                                                                    |                                                                                   |                                                   |
| Asistent                                                                                                    | e de Inscripción bols                                                                                                    | as interinos cuerpos Gesí                                                                                                    | tión. Tramita                                                                                                    | ción v A                                                                                                    | uxilio Judicia                                                                    |                                                   |
| I+                                                                                                    |                                                                                                    |                                                                                                    |                                                                                                    |                                                                                                    |                                                                                   |                                                   |
| Access                                                                                                    |                                                                                                    |                                                                                                    |                                                                                                    |                                                                                                    | - (X) N/                                                                          | ) PRESENTADO                                      |
| Acceso                                                                                                    | Convocatoria Datos d                                                                                                    | e contacto Requisitos Méritos                                                                                                    | Peticiones                                                                                                    | Finalizar                                                                                                    | 200 110                                                                           |                                                   |
| IFO: Rellene los valores                                                                                                    | Convocatoria Datos d<br>de cada campo y presione intro p                                                                                                    | e contacto Requisitos Méritos<br>ara obtener el resultado.                                                                                                    | e Peticiones                                                                                                    | Finalizar                                                                                                    |                                                                                   |                                                   |
| IFO: Rellene los valores                                                                                                    | Convocatoria Datos d<br>de cada campo y presione intro p                                                                                                    | e contacto Requisitos Méritos<br>ara obtener el resultado.                                                                                                    |                                                                                                    | Finalizar                                                                                                    |                                                                                   |                                                   |
|                                                                                                    | Convocatoria Datos d<br>de cada campo y presione intro p<br>ACIÓN para el Cuerpo de                                                                                                    | e contacto Requisitos Méritos<br>ara obtener el resultado.<br>• GESTIÓN PROCESAL Y AD                                                                                                    | Peticiones                                                                                                    | Finalizar                                                                                                    |                                                                                   |                                                   |
| ACCESS<br>IFO: Rellene los valores<br>AUTOBAREMA<br>I. EXPERIENCI                                                                                                    | Convocatoria Datos d<br>de cada campo y presione intro pr<br>ACIÓN para el Cuerpo de<br>A                                                                                                    | e contacto Requisitos Méritos<br>ara obtener el resultado.<br>B GESTIÓN PROCESAL Y AD                                                                                                    | Peticiones                                                                                                    | Finalizar<br><b>'A</b>                                                                                                    |                                                                                   |                                                   |
| Acceso<br>IFO: Rellene los valores<br>AUTOBAREMA<br>I. EXPERIENCI<br>Concepto: Tiempo                                                                                                    | Convocatoria Datos d<br>de cada campo y presione intro p<br>ACIÓN para el Cuerpo de<br>A<br>A<br>trabajado como interino en los                                                                                                    | e contacto Requisitos Méritos<br>ara obtener el resultado.<br>• GESTIÓN PROCESAL Y AD<br>Cuerpos que se indican. Meses                                                                                                    | Peticiones                                                                                                    | Finalizar<br>'A<br>Puntuacio                                                                                                    | on                                                                                |                                                   |
| Acceso<br>IFO: Reliene los valores<br>AUTOBAREMA<br>I. EXPERIENCI<br>Concepto: Tiempo<br>Meses como funcio                                                                                                    | Convocatoria Datos d<br>de cada campo y presione intro p<br>ACIÓN para el Cuerpo de<br>A<br>trabajado como interino en los<br>nario interino de la Admón. de Jus<br>o Escandeo a paradició                                                                                                    | e contacto Requisitos Méritos<br>ara obtener el resultado.<br>e GESTIÓN PROCESAL Y AD<br>Cuerpos que se indican. Meses<br>ticia en Gestión P.A. 11                                                                                                    | Peticiones Peticiones PMINISTRATIV Puntos 8 × 0,20 0 × 0.10                                                                                                    | Finalizar<br>/A<br>Puntuacio<br>3,60                                                                                                    | nc<br>0000                                                                        |                                                   |
| Acceso<br>IFO: Rellene los valores<br>AUTOBAREMÁ<br>I. EXPERIENCI<br>Concepto: Tiempo<br>Meses como funcio<br>Meses como Jucce                                                                                                    | Convocatoria Datos d<br>de cada campo y presione intro pr<br>ACIÓN para el Cuerpo de<br>A<br>trabajado como interino en los<br>nario interino de la Admón. de Jus<br>s, Fiscales o Letrados, en provisió                                                                                                    | e contacto Requisitos Méritos<br>ara obtener el resultado.<br>e GESTIÓN PROCESAL Y AD<br>Cuerpos que se indican. Meses<br>sticia en Gestión P.A. 11<br>n temp. o sustitutos. 11<br>1 TOTAL PLINTILACIÓN EXPERIENC                                                                                                    | Peticiones  PMINISTRATIV  Puntos      × 0,20 0 × 0,10  Cl4 (máx 18 punto                                                                                                    | Finalizar<br>/A<br>Puntuació<br>3,600<br>0,000<br>0,000<br>3,600                                                                                             | nc<br>000<br>000                                                                  |                                                   |
| Acceso<br>IFO: Rellene los valores<br>AUTOBAREMA<br>I. EXPERIENCI<br>Concepto: Tiempo<br>Meses como funcio<br>Meses como Juece                                                                                                    | Convocatoria Datos d<br>de cada campo y presione intro pr<br>ACIÓN para el Cuerpo de<br>A<br>trabajado como interino en los<br>nario interino de la Admón. de Jus<br>s, Fiscales o Letrados, en provisió                                                                                                    | e contacto Requisitos Méritos<br>ara obtener el resultado.<br>e GESTIÓN PROCESAL Y AD<br>Cuerpos que se indican. Meses<br>iticia en Gestión P.A. 11<br>in temp. o sustitutos. 1.<br>1. TOTAL PUNTUACIÓN EXPERIENC                                                                                                    | Peticiones Poticiones Poticiones  | Finalizar<br>/A<br>Puntuacie<br>3,600<br>0,000<br>5): 3,600                                                                                                  | on<br>000<br>000                                                                  |                                                   |
| ACCESO<br>IFO: Rellene los valores<br>AUTOBAREMA<br>I. EXPERIENCI<br>Concepto: Tiempo<br>Meses como funcio<br>Meses como Juece<br>II. OPOSICION                                                                                                    | Convocatoria Datos d<br>de cada campo y presione intro pr<br>ACIÓN para el Cuerpo de<br>A<br>trabajado como interino en los<br>nario interino de la Admón. de Jus<br>s, Fiscales o Letrados, en provisió                                                                                                    | e contacto Requisitos Méritos<br>ara obtener el resultado.<br>e GESTIÓN PROCESAL Y AD<br>Cuerpos que se indican. Meses<br>titicia en Gestión P.A. 11<br>in temp. o sustitutos. 1<br>1. TOTAL PUNTUACIÓN EXPERIENC                                                                                                    | Peticiones Poticiones Poticiones  | Finalizar<br>/A<br>Puntuació<br>3,600<br>0,000<br>5): 3,600                                                                                                  | on<br>000<br>000                                                                  |                                                   |
| Acceso<br>IFO: Rellene los valores<br>AUTOBAREM/<br>I. EXPERIENCI<br>Concepto: Tiempo<br>Meses como funcio<br>Meses como Juece<br>II. OPOSICION<br>Concepto: Oposic                                                                                                    | Convocatoria Datos d<br>de cada campo y presione intro pr<br>ACIÓN para el Cuerpo de<br>A<br>trabajado como interino en los<br>nario interino de la Admón. de Jus<br>s, Fiscales o Letrados, en provisió<br>ES                                                                                                    | e contacto Requisitos Méritos<br>ara obtener el resultado.<br>e GESTIÓN PROCESAL Y AD<br>Cuerpos que se indican. Meses<br>titicia en Gestión P.A. 11<br>in temp. o sustitutos. 1<br>1. TOTAL PUNTUACIÓN EXPERIENC<br>el Cuerpo de Gestión P.A. Ej                                                                                                    | Peticiones Poticiones Poticiones  | Finalizar<br>/A<br>Puntuació<br>3,600<br>0,000<br>5): 3,600<br>ntos Pun                                                                                      | 200 Don<br>200 Don<br>200 Don<br>200 Don                                          |                                                   |
| Acceso<br>IFO: Rellene los valores<br>AUTOBAREM/<br>I. EXPERIENCI<br>Concepto: Tiempo<br>Meses como funcio<br>Meses como Juece<br>II. OPOSICION<br>Concepto: Oposic<br>Oposiciones Gestio                                                                                                    | Convocatoria Datos d<br>de cada campo y presione intro pr<br>ACIÓN para el Cuerpo de<br>A<br>trabajado como interino en los<br>nario interino de la Admón. de Jus<br>s, Fiscales o Letrados, en provisió<br>ES<br>iones o ejercicios aprobados er<br>n PA (ult. 2 convocatorias): Aprob                                                                             | e contacto Requisitos Méritos<br>ara obtener el resultado.<br>e GESTIÓN PROCESAL Y AD<br>Cuerpos que se indican. Meses<br>titicia en Gestión P.A. 11<br>in temp. o sustitutos.<br>1. TOTAL PUNTUACIÓN EXPERIENC<br>el Cuerpo de Gestión P.A. Ej<br>ados todos los ejercicios                                                                                       | Peticiones Peticiones PMINISTRATIV Puntos 8 × 0,20 0 × 0,10 CIA (máx. 18 punto percicios Punto 14                                                                                                    | Finalizar           /A           Puntuació           3,600           0,000           s):         3,600           ntos         Puntuación                     | 200<br>200<br>200<br>1tuacion<br>14,00000                                         |                                                   |
| Acceso<br>IFO: Rellene los valores<br>AUTOBAREM/<br>I. EXPERIENCI<br>Concepto: Tiempo<br>Meses como funcio<br>Meses como Juece<br>II. OPOSICIONI<br>Concepto: Oposic<br>Oposiciones Gestio<br>Oposiciones Gestio                                                                                                    | Convocatoria Datos d<br>de cada campo y presione intro pr<br>ACIÓN para el Cuerpo de<br>A<br>trabajado como interino en los<br>nario interino de la Admón. de Jus<br>s, Fiscales o Letrados, en provisió<br>ES<br>tones o ejercicios aprobados er<br>n PA (ult. 2 convocatorias): Aprob                                                                             | e contacto Requisitos Méritos<br>ara obtener el resultado.<br>e GESTIÓN PROCESAL Y AD<br>Cuerpos que se indican. Meses<br>sticia en Gestión P.A. 11<br>in temp. o sustitutos. 11<br>1. TOTAL PUNTUACIÓN EXPERIENC<br>el Cuerpo de Gestión P.A. Ej<br>ados todos los ejercicios v<br>rcicios aprobados (max. 12 pts.)<br>2. TOTAL PUNT                              | Peticiones Pomini STRATIV Puntos 8 × 0,20 0 × 0,10 CIA (máx. 18 punto ercicios Punt 2 14 2 × 5 ITUACIÓN OPOSI                                                                                                    | Finalizar           /A           Puntuació           3,600           0,000           s):           3,600           clones:           a                       | 200 000<br>000 000<br>1tuacion<br>14,00000<br>14,00000                            |                                                   |
| Acceso<br>IFO: Reliene los valores<br>AUTOBAREM/<br>I. EXPERIENCI<br>Concepto: Tiempo<br>Meses como funcio<br>Meses como funcio<br>Meses como | Convocatoria Datos d<br>de cada campo y presione intro p<br>ACIÓN para el Cuerpo de<br>A<br>trabajado como interino en los<br>nario interino de la Admón. de Jus<br>s, Fiscales o Letrados, en provisió<br>ES<br>tones o ejercicios aprobados er<br>n PA (ult. 2 convocatorias): Nº Eje                                                                             | e contacto Requisitos Méritos<br>ara obtener el resultado.<br>e GESTIÓN PROCESAL Y AD<br>Cuerpos que se indican. Meses<br>sticia en Gestión P.A. 11<br>in temp. o sustitutos. 11<br>1. TOTAL PUNTUACIÓN EXPERIENC<br>1 el Cuerpo de Gestión P.A. Ej<br>ados todos los ejercicios v<br>rcicios aprobados (max. 12 pts.)<br>2. TOTAL PUN                             | Peticiones Peticiones  | Puntuacia           3,600           0,000           5):         3,600           1tos         Puntuacia           CIONES:                                     | 200<br>200<br>200<br>200<br>200<br>200<br>200<br>200<br>200<br>200                |                                                   |
| Acceso<br>IFO: Reliene los valores<br>AUTOBAREM/<br>I. EXPERIENCI<br>Concepto: Tiempo<br>Meses como funcio<br>Meses como funcio<br>Meses como | Convocatoria Datos d<br>de cada campo y presione intro p<br>ACIÓN para el Cuerpo de<br>A<br>trabajado como interino en los<br>nario interino de la Admón. de Jus<br>s, Fiscales o Letrados, en provisió<br>ES<br>tiones o ejercicios aprobados er<br>n PA (ult. 2 convocatorias): Aº Eje<br>N                                                                       | e contacto Requisitos Méritos<br>ara obtener el resultado.<br>e GESTIÓN PROCESAL Y AD<br>Cuerpos que se indican. Meses<br>sticia en Gestión P.A. 11<br>in temp. o sustitutos. 11<br>1. TOTAL PUNTUACIÓN EXPERIENC<br>1 el Cuerpo de Gestión P.A. Ej<br>ados todos los ejercicios v<br>ricicios aprobados (max. 12 pts.)<br>2. TOTAL PUN                            | Peticiones Peticiones  | Finalizar           /A           Puntuacia           3,600           0,000           s):           3,600           tos           Puntuacia           CIONES: | 200<br>200<br>200<br>200<br>200<br>200<br>200<br>200<br>200<br>200                |                                                   |
| Acceso<br>IFO: Reliene los valores<br>AUTOBAREM/<br>I. EXPERIENCI<br>Concepto: Tiempo<br>Meses como funcio<br>Meses como funcio<br>Meses como | Convocatoria Datos d<br>de cada campo y presione intro p<br>ACIÓN para el Cuerpo de<br>A<br>trabajado como interino en los<br>nario interino de la Admón. de Jus<br>s, Fiscales o Letrados, en provisió<br>ES<br>tiones o ejercicios aprobados er<br>n PA (ult. 2 convocatorias): Arob<br>n PA (ult. 2 convocatorias): Nº Eje<br>N<br>baremables en el Cuerpo de Ge | e contacto Requisitos Méritos<br>ara obtener el resultado.<br>e GESTIÓN PROCESAL Y AD<br>Cuerpos que se indican. Meses<br>sticia en Gestión P.A. 11<br>n temp. o sustitutos. 11<br>1. TOTAL PUNTUACIÓN EXPERIENC<br>1 el Cuerpo de Gestión P.A. El<br>ados todos los ejercicios v<br>ricicios aprobados (max. 12 pts.)<br>2. TOTAL PUN<br>stión P.A. Numero Puntos | Peticiones Peticiones Pomini S TRA TIV Puntos 8 × 0,20 0 × 0,10 CIA (máx. 18 punto CIA (máx. 18 punto Igercicios Punto Igercicios Punto Igercición OPOSI Igercición OPOSI Igerci | Finalizar           /A           Puntuacia           3,600           0,000           s):           3,600           tos           Puntuacia           CIONES: | 200<br>200<br>200<br>200<br>200<br>200<br>200<br>200<br>200<br>200                |                                                   |

De la misma manera que en la pantalla anterior debemos subir los documentos que acreditan los méritos que aleguemos.

Una vez cumplimentados todos los méritos, pasaremos a elegir las provincias a las que nos queremos presentar. Cuando marquemos una provincia en el apartado OFERTAS, pasará al apartado SELECCIONES y aparecerán abajo las ZONAS de esa provincia para que seleccionemos las que deseemos.

| Ē | Orden<br>00010 | OFERIAS     SELECCIONES       Lista de destino     Ista de destino       Cáceres     00006       Badajoz                                                          |  |  |  |  |  |  |  |
|---|----------------|----------------------------------------------------------------------------------------------------|--|--|--|--|--|--|--|
| р | REFEREN        | CIAS                                                                                                    |  |  |  |  |  |  |  |
|   | Solicita       | Preferencia txt                                                                                                    |  |  |  |  |  |  |  |
|   | <b>V</b>       | Badajoz ZONA 1: partidos judiciales de Badajoz, Olivenza y Montijo, así como sus respectivas Agrupaciones de Juzgados de Paz.                                     |  |  |  |  |  |  |  |
|   | <b>V</b>       | Badajoz ZONA 2: partidos judiciales de Mérida, Almendralejo y Villafranca de los Barros, así como sus respectivas Agrupaciones de Juzgados de Paz.                |  |  |  |  |  |  |  |
|   |                | Badajoz ZONA 3: partidos judiciales de Don Benito, Villanueva de la Serena, Castuera y Herrera del Duque, así como sus respectivas Agrupaciones de Juzgados de Pa |  |  |  |  |  |  |  |
|   |                | Badajoz ZONA 4: partidos judiciales de Fregenal de la Sierra, Jerez de los Caballeros. Llerena y Zafra, así como sus respectivas Agrupaciones de Juzgados de Paz. |  |  |  |  |  |  |  |
|   | 4              | a Volver al inicio Grabar y Seguir ➡                                                                                                    |  |  |  |  |  |  |  |

Una vez seleccionado todo, accederemos a la pantalla final. A través de la **barra de navegación**, podemos volver a pantallas anteriores para comprobar o rectificar datos o méritos aportados. Una vez esté todo correcto haremos clic en el botón CONFIRMAR Y PRESENTAR SOLICITUD.

| Acceso Convocatoria Datos de conta                                | cto Requisitos          | Méritos      | Peticiones      | Finalizar | NO PRESENTADO |
|-------------------------------------------------------------------|-------------------------|--------------|-----------------|-----------|---------------|
| ha rellenado correctamente la inscripción del aspirante a la conv | rocatoria.              |              |                 |           |               |
| de "CONFIRMAR Y PRESENTAR" electrónicamente la solicitud          | l, con lo que ya no pod | rá hacer más | cambios en la m | isma.     |               |
|                                                                   |                         |              |                 |           |               |
| CONFIRMAR Y PRESENTAR SOLICITUD Instancia Preser                  | itada: 🔲                |              |                 |           |               |
| F                                                                 | echa: 20.09.2021        |              |                 |           |               |
|                                                                   | Hora: 10:21:06          |              |                 |           |               |
|                                                                   |                         |              |                 |           |               |
| Volver                                                            | 🖒 Finalizar             |              |                 |           |               |
|                                                                   |                         |              |                 |           |               |
|                                                                   |                         |              |                 |           |               |
|                                                                   |                         |              |                 |           |               |
|                                                                   |                         |              |                 |           |               |

Una vez confirmada la presentación, obtendremos un **justificante** de la misma en el que se recogerán los detalles y opciones marcadas. El estado pasará a PRESENTADO. Esto significa que la solicitud está correctamente presentada.

|                                  | ISCRIPCIÓN BOISAS INTO              | erinos cuerpo          | s Gestión, '     |                          | y Auxilio Judicial | SENTA |
|----------------------------------|-------------------------------------|------------------------|------------------|--------------------------|--------------------|-------|
| a rellenado correctamente la ins | cripción del aspirante a la convol  | catoria.               | mentos 1 e       |                          | 1201               |       |
| de "CONFIRMAR Y PRESENTA         | R" electrónicamente la solicitud, • | con lo que ya no podra | á hacer más camb | ios en la misma.         |                    |       |
| CONFIRMAR Y PRESENTAR            | SOLICITUD Instancia Presenta        |                        |                  |                          |                    |       |
|                                  | F                                   | tha: 23.09.2021        |                  |                          |                    |       |
|                                  | н                                   | ora: 08:16:52          |                  |                          |                    |       |
| -                                |                                     |                        |                  |                          |                    |       |
|                                  |                                     |                        |                  |                          |                    | - 1   |
|                                  | ANEXO                               | l.                     |                  |                          |                    | - 1   |
| IWE                              |                                     |                        |                  |                          |                    | - 1   |
| COLICIT                          | UD DE INCLUSIÓN EN LA               | S BOLSAS DE TR         | ABAJO DE FU      | JNCIONARIO IN<br>CÁCERES | ITERINO EN LA      | - 1   |
| SOLICIT                          | AUVINISTRAL                         |                        |                  |                          |                    |       |